## PASSPORT РУКОВОДСТВО ПОЛЬЗОВАТЕЛЯ

Passport — это база данных глобальных рыночных исследований, где даны глубокие и точные оценки отраслей, экономик и потребителей по всему миру, помогающие нашим клиентам анализировать конъюнктуру рынка и определять будущие тенденции, влияющие на бизнес в глобальном масштабе.

В данном руководстве подробно рассказывается, как использовать Passport, чтобы находить необходимую информацию более эффективно.

# Passport

Growth and O

Per Capita

EUROMONITOR

## PASSPORT ГЛАВНАЯ СТРАНИЦА

### Главная страница

Главная страница Passport - это отправная точка, обеспечивающая быстрый удобный переход к новейшим статистическим данным, аналитике и интерактивным инструментам.

| Passport 1 Sea<br>SEARCH BY IN                                                                                                    | ch Industries Economies Consumers                                                                                                  | Companies Analytics Consulting I                                                                                                    | Help Find Analysis, Statis                                                                                               |
|----------------------------------------------------------------------------------------------------|----------------------------------------------------------------------------------------------------|----------------------------------------------------------------------------------------------------|----------------------------------------------------------------------------------------------------|
| CATEGORIES A                                                                                                    | ND TOPICS                                                                                                    | ✓ GO VIDE                                                                                                    | EO minutes<br>WATCH VIDEO                                                                                                |
| COUNTRY REPORTS: DATAGRAPHICS                                                                                                    | SEARCH STATISTICS                                                                                                    | SEARCH ANALYSIS                                                                                                    | SEARCH DASHBOAR                                                                                                    |
| Understand the market landscape with interactive<br>visualisations of industry, category and<br>geographical data.                               | Find the data you need. Quickly identify statistics<br>by industry and category impacting your<br>organisation.                    | Leverage detailed analysis from Euromonitor<br>International's research team to understand the<br>state of the market and opportunities.              | Select a dashboard for a to understand high-leve                                                                         |
| CHOOSE INDUSTRY 🗸 🗸                                                                                                    | Economies and Consumers                                                                                                    | Economies and Consumers                                                                                                    | Economies                                                                                                    |
| CHOOSE CATEGORY 💛                                                                                                    | CHOOSE INDUSTRY 🗸                                                                                                    | CHOOSE INDUSTRY 🗸                                                                                                    | Consumers                                                                                                    |
| CHOOSE GEOGRAPHY 💛                                                                                                    | CHOOSE CATEGORY 🗸                                                                                                    | CHOOSE GEOGRAPHY 💛                                                                                                    | SELECT                                                                                                    |
| 60                                                                                                    | GD                                                                                                    |                                                                                                    |                                                                                                    |
| ANALYTICS<br>Identify growth drivers, the state of the<br>current competitive landscape and<br>trends through articles, analysis and<br>reports. | BREXIT SCENARIOS TOOL<br>Explore the implications of Brexit and<br>the impact on economies, industries<br>and consumers worldwide. | MEGATRENDS<br>Gain transparency into major global<br>shifts shaping the economic outlook of<br>tomorrow and the way we live and do<br>business today. | Message Centre<br>Did you know that Euro<br>you conduct customize<br>company identification,<br>analysis, portfolio grow |

#### ГЛАВНОЕ МЕНЮ поиск

Создавайте подробные

пользовательские поисковые

запросы, чтобы получить доступ к конкретизированной информации в системе Passport ОТРАСЛИ Находите статистические и аналитические данные по каждой исследуемой нами отрасли ЭКОНОМИКИ Пользуйтесь доступом к глобальной

экономической, демографической и маркетинговой статистике

#### ПОТРЕБИТЕЛИ

Узнавайте о потребительских тенденциях, демографии

и предпочтениях

#### КОМПАНИИ

Составьте представление об эффективности компании и изучите аналитику по конкурентам

#### АНАЛИТИКА

Свяжите экономические, демографические и отраслевые данные воедино, чтобы сложилась цельная и исчерпывающая картина

#### ПОМОЩЬ - КОНСАЛТИНГ

Находите решения для своих уникальных исследовательских потребностей

#### СПРАВКА/ ПОМОЩЬ

Здесь вы найдёте справочные видеоролики, ответы на часто задаваемые вопросы, определения, методологические сведения и многое другое

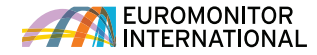

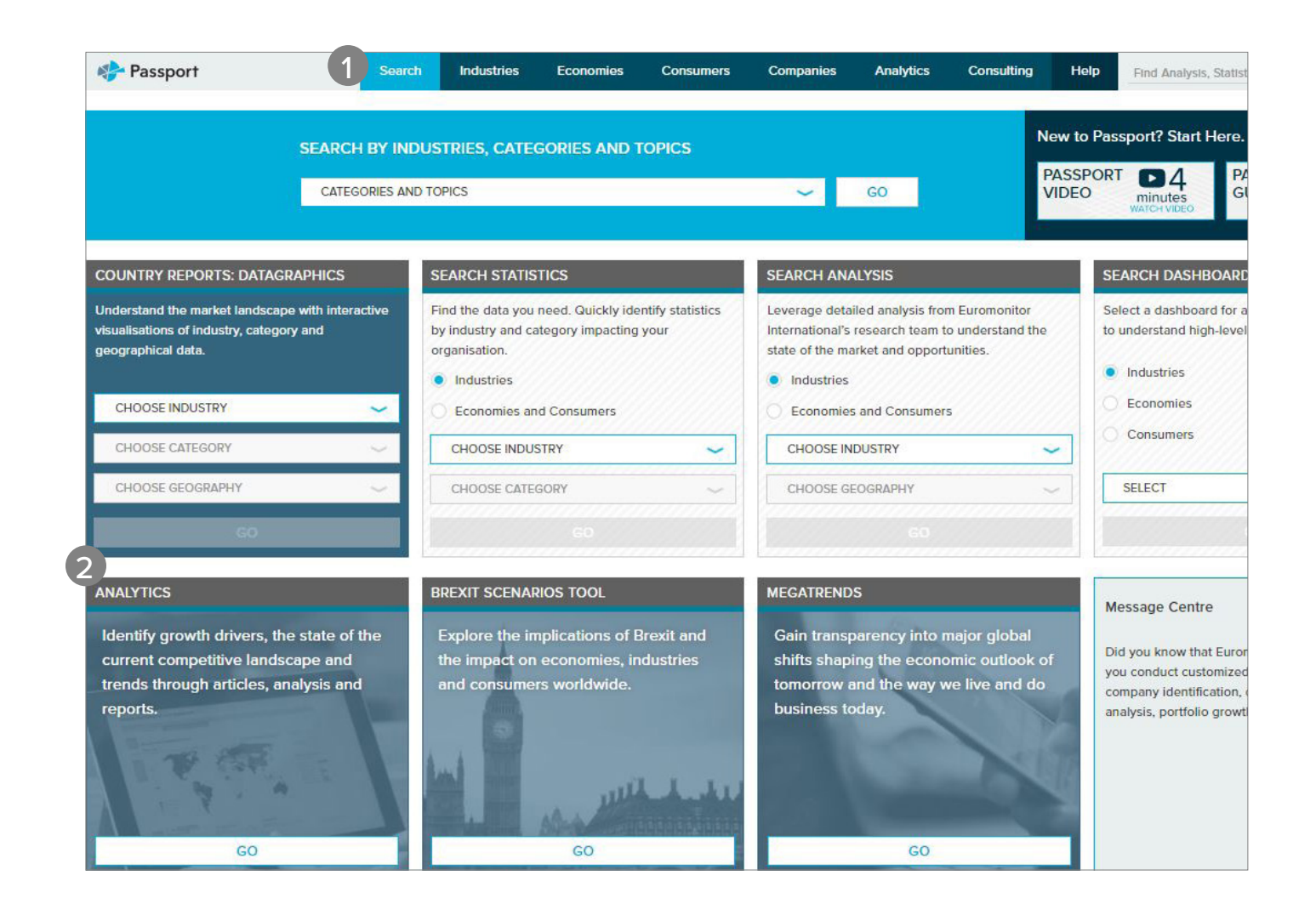

#### СТАНДАРТНЫЕ ЭЛЕМЕНТЫ ПОИСКА

ОТЧЁТЫ ПО СТРАНАМ:

ДЕМОГРАФИЧЕСКИЕ СВЕДЕНИЯ Ознакомьтесь с интерактивными визуализациями данных по отраслям и категориям, а также географическими данными

ПОИСК СТАТИСТИКИ

Перейдите на новый высокий уровень статистической оценки ключевых стран по отраслям или по тематикам

#### ПОИСК АНАЛИЗА

Быстро находите актуальные для вас аналитические данные по отраслям или по тематикам

#### ПОИСК ПО КАРТАМ МИРА

Изучайте отрасли визуально, легко осваивая большие объёмы данных

#### АНАЛИТИКА

Выявляйте катализаторы роста, планируйте экономические сценарии и оценивайте конкурентную среду

#### ИНСТРУМЕНТ ПРОРАБОТКИ

СЦЕНАРИЕВ БРЕКСИТА

Исследуйте влияние Брексита на экономики, отрасли и потребителей

#### МЕГАТРЕНДЫ

Получите представление о крупных сдвигах в мировом масштабе, влияющих на то, как мы живём и как ведём бизнес

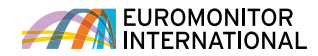

## ПОИСК

### Поиск данных

Passport предусматривает мощные поисковые возможности,

позволяющие вам быстро находить информацию.

#### Search

Create new detailed custom queries, quickly jump to specific data, or access recent and/or saved searches.

| Search Full Tree Get everything you need                                                                                                    | 3 RECENT SEARCHES 4 SAVED SEARCHES | АКТУАЛЬНЫМИ НА<br>ТЕКУЩИЙ МОМЕНТ<br>Получите доступ к статистике<br>по вашим параметрам<br>поиска, включая:                                          |
|----------------------------------------------------------------------------------------------------|------------------------------------|----------------------------------------------------------------------------------------------------|
| CATEGORIES AND TOPICS ~ GO >                                                                                                    |                                    | <ul> <li>Объёмы рынков</li> <li>Доли торговых марок на рынке</li> <li>Доли компаний на рынке</li> <li>Сбыт</li> <li>Ценообразование и др.</li> </ul> |
| Browse Tree<br>Explore a category or topic<br>CATEGORIES AND TOPICS ~ Go >                                                                                                    |                                    | НЕДАВНИЕ ПОИСКОВЫЕ     ЗАПРОСЫ     Просматривайте историю, чтобы     при необходимости быстро     повторить тот или иной поиск                       |
| 2 SEE DATA NOW Quick Market Statistics<br>Go directly to a data table by selecting specific categories or topics<br>and geographies.<br>Add Categories and/or Topics (maximum of 15)<br>TYPE A SPECIFIC CATEGORY OR TOPIC |                                    | СОХРАНЕННЫЕ<br>РЕЗУЛЬТАТЫ ПОИСКА<br>Сохранённые вами поиски<br>доступны на этой вкладке                                                              |
| Add Geographies (maximum of 15) TYPE A SPECIFIC GEOGRAPHY                                                                                                    |                                    |                                                                                                    |

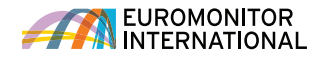

ПОИСК ПО ВСЕМУ

2

**KOHTEHTY PASSPORT** 

Используя полное дерево или

ЗНАКОМЬТЕСЬ С ДАННЫМИ,

дерево обзора, выполните поиск по какому-либо из параметров: • Категории отраслей • Данные о городах • Компании • Торговые марки • Питание • Темы обзоров

## Поиск данных с помощью полного дерева: Категории и тематики

Ознакомьтесь с иерархией поиска по категориям.

| 1 CATEGORIES AND TOPICS (8) 2 GEOGRAPHIES (0)                                                                        | SEARCH >    |
|----------------------------------------------------------------------------------------------------|-------------|
| X Alcoholic Drinks X Digital Purchases X Internet X Possession of Digital Devices X Possession of                    | Smart Phone |
| Possession of Tablet     X Possession of Laptop     X Percentage of Households with Access to Internet     Clear All |             |
| Type a specific category or topic to filter the available items                                                      |             |
| FIND A SPECIFIC CATEGORY OR TOPIC                                                                                    | Q           |
|                                                                                                    |             |
|                                                                                                    |             |
| + 🗌 Business Dynamics                                                                                                |             |
| Digital Consumer                                                                                                    |             |
| (+) 🔳 Digital Purchases                                                                                              | 4 🗄 🕧       |
| (+) Internet                                                                                                    | <b>B</b>    |
| (+) D Mobile Telecommunications                                                                                      | 100 B       |
| Possession of Digital Devices                                                                                        | <b>E</b>    |
| + Economy, Finance and Trade                                                                                         |             |
| + Households                                                                                                    |             |
| (+) 🗌 Income and Expenditure                                                                                         |             |
| + 🗌 Industrial (Entire Economy)                                                                                      |             |
| + Depulation                                                                                                    |             |
|                                                                                                    | 5 NEXT >    |

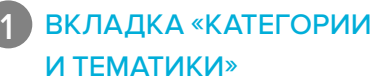

Чтобы удалить категорию, кликните по соответствующему значку «х» на вкладке «Категории и тематики» Кликните по меню «География» справа от вкладки, чтобы после выбора категории быстро перейти к следующему шагу

#### 2 ПОИСК КАТЕГОРИИ

Выполните фильтрацию по определенной категории или тематике; для этого напечатайте свой запрос в поисковой строке

#### ВЫБОР КАТЕГОРИЙ

3

Воспользуйтесь детализацией внутри отрасли, чтобы выбрать подкатегории:

- Кликните значок (+), чтобы развернуть раздел дерева, и значок (-), чтобы закрыть раздел дерева
- Кликните значок «і», чтобы просмотреть определение выбранной категории
- Проставьте флажки напротив отраслей или категорий, которые вы желаете включить в поиск

## 4 ВЫБОР ВСЕХ

#### ПОДКАТЕГОРИЙ

Кликните, чтобы быстро добавить все подкатегории внутри любой категории

## 5 ТЕПЕРЬ ВЫБЕРИТЕ

#### МЕСТОПОЛОЖЕНИЯ

Кликните по синей кнопке «Далее» или «География» рядом с вкладкой «Категории и тематики», чтобы задать местоположения, актуальные для вашего поиска

ВКЛАДКА «ГЕОГРАФИЯ» Чтобы удалить какое-либо

местоположение, кликните по соответствующему значку «х» на вкладке «География»

### Поиск данных с помощью полного дерева: География

Теперь выберите интересующие вас местоположения для выполнения поиска.

| CATEGORIES AND TOPICS (15) GEOGRAPHIES (15)                                                                   | 6 <b>SEARCH</b> > Кликните по меню «Категории и тематики» слева от вкладки, чтобы вернуться к выбору категории                                                                    |
|----------------------------------------------------------------------------------------------------|----------------------------------------------------------------------------------------------------|
| X Australia X China X Canada X USA X Argentina X Brazil                                                       | Х Dominican Republic 2 ВВЕДИТЕ КОНКРЕТНОЕ                                                                                                    |
| X Ecuador     X North America     X Asia Pacific     X Latin America     X Aruba       X Belize     Clear All | Х Bohamas Х Bolivia МЕСТОПОЛОЖЕНИЕ<br>Выполните фильтрацию по<br>конкретным местоположениям;<br>для этого напечатайте свой<br>запрос в поисковой строке                           |
| Type a specific geography to filter the available items Select                                                | t a Predefined Geography list                                                                                                    |
| 2 FIND A SPECIFIC GEOGRAPHY Q 4 Am                                                                            |                                                                                                    |
| GEOGRAPHIES                                                                                                   | <ul> <li>ГЕОГРАФИЧЕСКИХ ДАННЫХ</li> <li>Выберите целый регион, либо<br/>воспользуйтесь детализацией,<br/>чтобы указать конкретные страны</li> <li>Кликните значок (+),</li> </ul> |
| +  Asia Pacific                                                                                               | чтобы развернуть раздел<br>дерева, и значок (-), чтобы<br>закрыть раздел дерева                                                                                                   |
| (+) 🗌 Australasia                                                                                             |                                                                                                    |
|                                                                                                    | 4 ВОСПОЛЬЗУЙТЕСЬ                                                                                                    |
|                                                                                                    | СПИСКОМ, ЗАДАННЫМ                                                                                                    |
| - Latin America                                                                                               | ПО УМОЛЧАНИЮ                                                                                                    |
| Anguilla                                                                                                    | Кликните для просмотра выпадающего списка регионов                                                                                                    |
| Antigua                                                                                                    | или стран, заданных по умолчанию                                                                                                    |
| + Argentina                                                                                                   | <b>5 ВЫБЕРИТЕ ВСЕ ГОРОДА</b><br>Кликните, чтобы быстро добавить                                                                                                    |
| Aruba                                                                                                    | все города выбранной страны                                                                                                    |
| Bahamas                                                                                                    | 6 ВЫПОЛНИТЕ ПОИСК                                                                                                    |
| Barbados                                                                                                    | Кликните для просмотра                                                                                                    |
| Belize                                                                                                    | аналитических данных, связанных с параметрами вашего поиска                                                                                                    |
| Bermuda                                                                                                    |                                                                                                    |

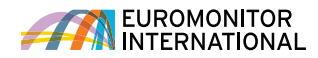

КАТЕГОРИИ И ТЕМАТИКИ Воспользуйтесь детализацией

 Кликните синий значок «>«, чтобы раскрыть категорию или подкатегорию
 Кликните значок 'i', чтобы просмотреть определение категории
 Чтобы удалить категорию, кликните по соответствующему значку «х» на вкладке «Категории и тематики»

внутри отрасли, чтобы выбрать подкатегории:

ВВЕДИТЕ КОНКРЕТНУЮ

Выполните фильтрацию по определенной категории или тематике; для этого напечатайте свой запрос в поисковой строке

Кликайте по выпадающим спискам на этой панели, чтобы быстро переходить к любой подкатегории в рамках вашей подписки

КАТЕГОРИЮ

НАВИГАЦИЯ

ВЫБОР ВСЕХ ПОДКАТЕГОРИЙ Кликните, чтобы быстро добавить все подкатегории внутри любой категории

ТЕПЕРЬ ВЫБЕРИТЕ МЕСТОПОЛОЖЕНИЕ

Кликните вкладку «География» либо синюю кнопку «Далее», чтобы выбрать актуальные для вашего поиска местоположения

5

## Поиск данных с помощью дерева обзора: Категории и тематики

Ознакомьтесь с иерархией поиска по категориям.

| CATEGORIES AND<br>TOPICS (4)  | GEO                          | GRAPHIES (4)                   |                     |           | Search > |
|-------------------------------|------------------------------|--------------------------------|---------------------|-----------|----------|
| × Alcoholic Drinks            | X Beer X                     | Spirits X RTDs/High            | n-Strength Premixes | Clear All |          |
|                               |                              |                                |                     |           |          |
| Type a specific category or t | opic to filter the available | items                          |                     |           |          |
| FIND A SPECIFIC CATEG         | ORY OR TOPIC                 |                                |                     |           | Q        |
| You Are Here: Categori        | es and Topics 🔷 🗸            | ALCOHOLIC DRINKS               |                     |           |          |
| Select All                    | 3                            |                                |                     |           |          |
| Beer                          | i 🗄 👌                        | RTDs/High-Strength<br>Premixes | () 础 )              | Wine      | 4 🗄 👌    |
| Cider/Perry                   | i                            | Spirits                        | () ☶ )              |           |          |
|                               |                              |                                |                     |           | 5 Next > |
|                               |                              |                                |                     |           |          |
|                               |                              |                                |                     |           |          |
|                               |                              |                                |                     |           |          |
|                               |                              |                                |                     |           |          |
|                               |                              |                                |                     |           |          |

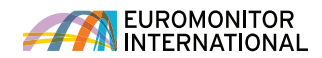

### Поиск данных с помощью дерева обзора: География

Теперь обозначьте интересующие вас местоположения для выполнения поиска.

| CATEGORIES AND<br>TOPICS (4)                | GEOGRAPHIES (4)                  | 5 Search                           | > |
|---------------------------------------------|----------------------------------|------------------------------------|---|
| X World X Anguilla                          | X Dominican Republic X Nicaragua | Clear All                          |   |
| Type a specific geography to filter the ava | ilable items                     | Select a Predefined Geography list |   |
| FIND A SPECIFIC GEOGRAPHY                   |                                  | Q 3 GEOGRAPHIES                    | ~ |
| You Are Here: Geographies                   | LATIN AMERICA                    |                                    |   |
| Select All                                  |                                  |                                    |   |
| Anguilla                                    | Cuba                             | Mexico                             |   |
| Antigua                                     | Curacao                          | Nicaragua                          |   |
| Argentina                                   | Dominica                         | Panama                             |   |
| Aruba                                       | Dominican Republic               | Paraguay                           |   |
| Bahamas                                     | Ecuador                          | Peru                               |   |
| Barbados                                    | El Salvador                      | Puerto Rico                        |   |
|                                             |                                  |                                    |   |

### ГЕОГРАФИЧЕСКАЯ ИЕРАРХИЯ

Выберите целый регион, либо воспользуйтесь детализацией, чтобы указать конкретные страны • Кликните синий значок

«>«, чтобы развернуть регион или страну; чтобы стереть выбранную позицию, кликните на значок «х» на вкладке «География»

### 2 УКАЖИТЕ КОНКРЕТНОЕ МЕСТОПОЛОЖЕНИЕ

Выполните фильтрацию по конкретным местоположениям; для этого напечатайте свой запрос в поисковой строке

## 3 ВОСПОЛЬЗУЙТЕСЬ СПИСКОМ, ЗАДАННЫМ

#### ПО УМОЛЧАНИЮ

Кликните для просмотра выпадающего списка регионов или стран, заданных по умолчанию

#### НАВИГАЦИЯ

5

Кликайте по выпадающим спискам на этой панели, чтобы быстро переходить к любому местоположению в рамках вашей подписки

#### ВЫПОЛНИТЕ ПОИСК

Кликните для просмотра списка всех статистических и аналитических данных, связанных с параметрами вашего поиска

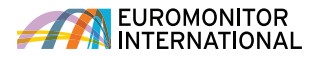

## СТРАНИЦА РЕЗУЛЬТАТОВ

#### Интерпретация данных на странице результатов

Страница результатов отображает данные, соответствующие критериям вашего поиска. Просматривайте данные и аналитику либо формируйте индивидуальный список результатов с учётом ваших пожеланий.

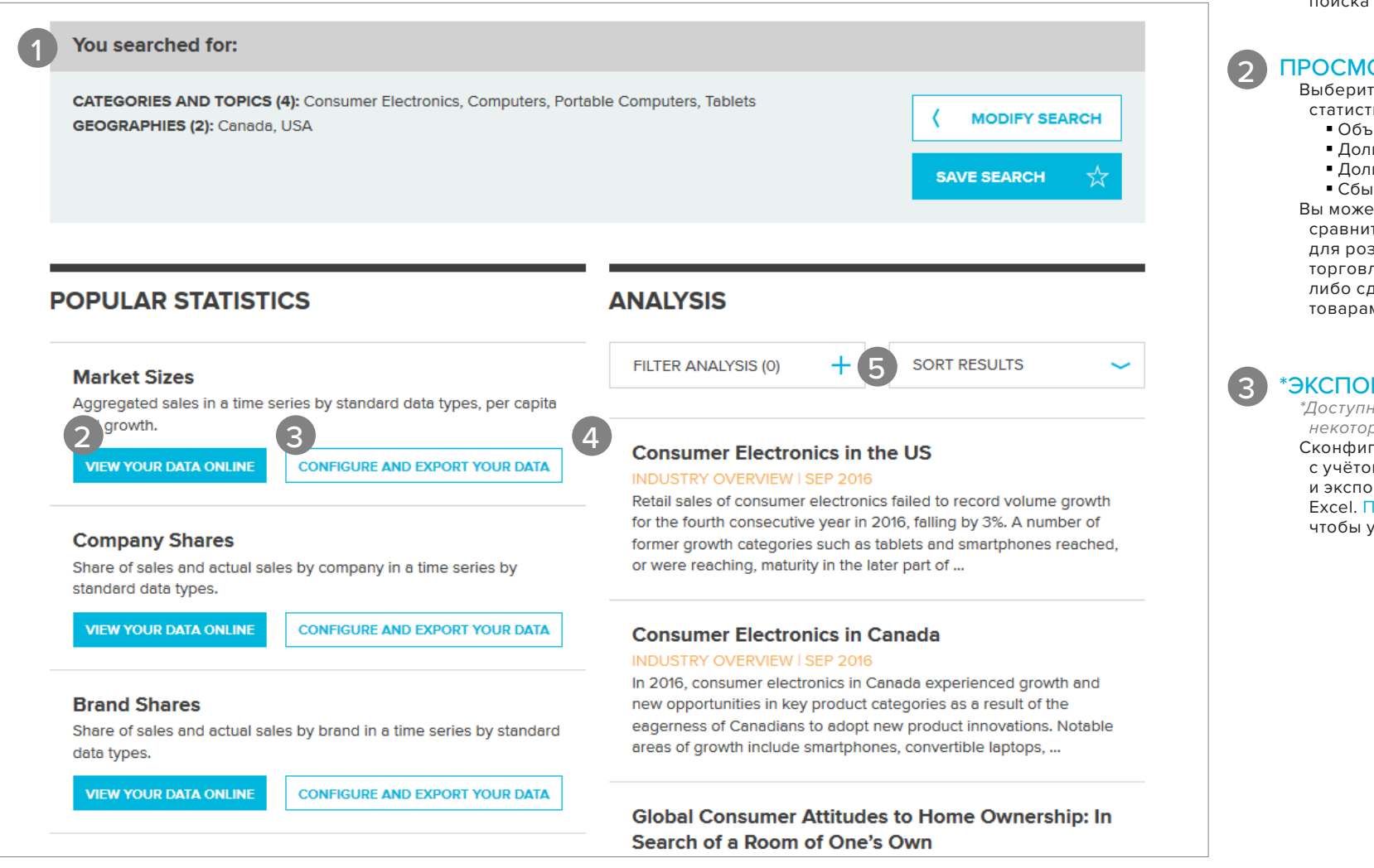

#### РЕЗУЛЬТАТЫ

Просматривайте выбранные вами Категории и Тематики либо местоположения Кликните «Изменить поиск», чтобы вернуться к поиску и изменить выбранные элементы Кликните «Сохранить поиск», чтобы добавить результаты текущего поиска в раздел сохранённых

#### ПРОСМОТР ДАННЫХ

Выберите популярные статистические данные, например:

- Объёмы рынков
- Доли компаний на рынке
- Доли торговых марок на рынке
  Сбыт

Вы можете ознакомиться со сравнительными данными для розничной торговли и торговли в системе HoReCa, либо сделать выборку по товарам или ингредиентам

#### \*ЭКСПОРТ ДАННЫХ

\*Доступно только для некоторых видов подписок. Сконфигурируйте свою выборку с учётом ваших пожеланий и экспортируйте данные в Excel. Посмотрите видео, чтобы узнать больше.

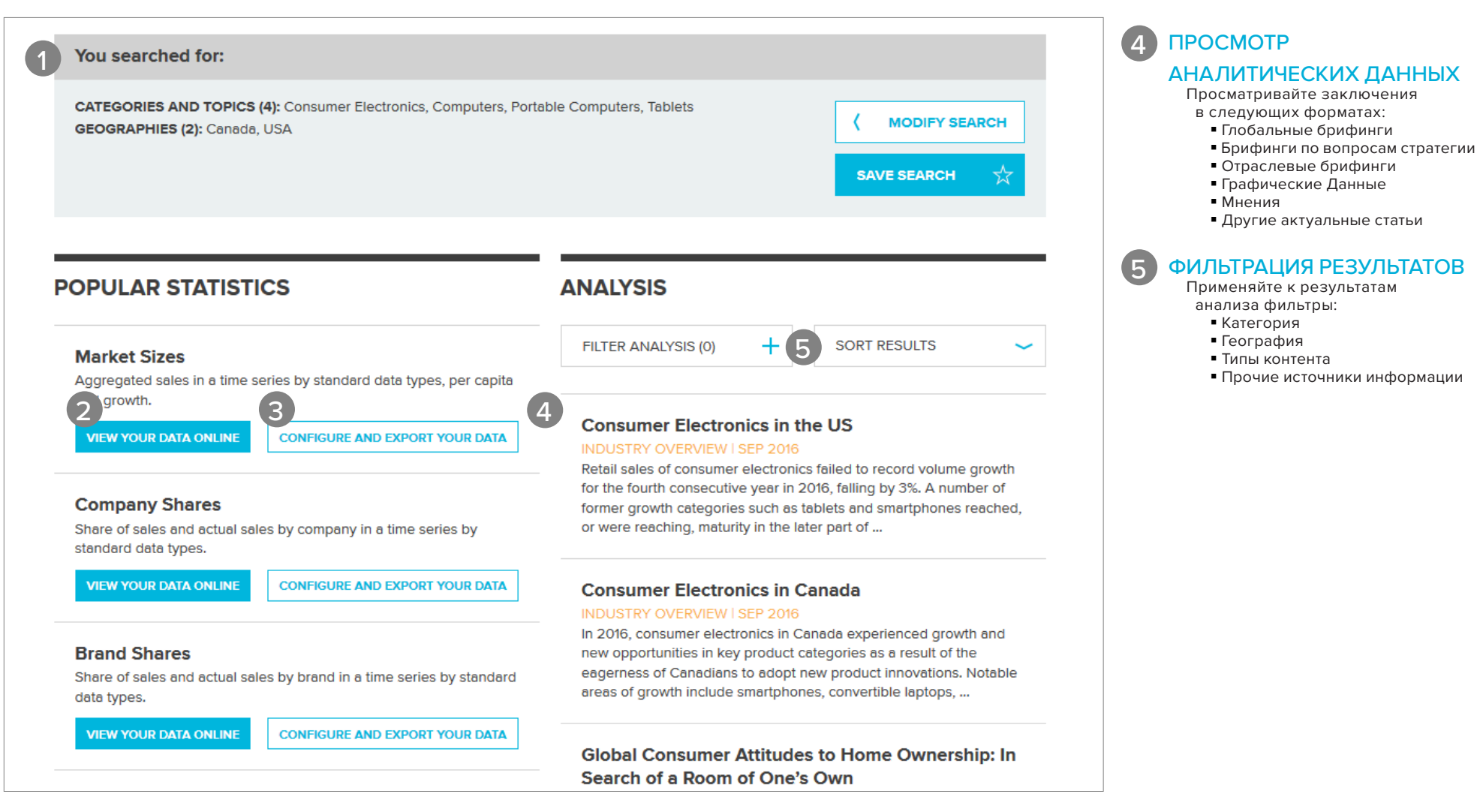

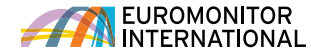

## Использование статистики (новый интерфейс)

| Passport     |               | Search Industrie          | es Economies     | Consumers  | Companies | Analytics ( | Consulting H | Find Anal | ysis, Statistics and r | nore Q    |
|--------------|---------------|---------------------------|------------------|------------|-----------|-------------|--------------|-----------|------------------------|-----------|
| Market Size  | es<br>ilts    |                           |                  |            |           | 3           | CHANGE STAT  | S TYPE    | MODIFY SEA             | arch +    |
| listorical   |               |                           |                  |            |           |             |              |           |                        |           |
| CONVERT DAT  | A + CHANGE DA | ATA TYPES 🔶 2012          | ~ 2017 ~         | APPLY >    |           |             |              |           | 8 00 1                 | _ ☆ 🖨     |
| Stats Type V | Geography Y   | Category Y                | 9<br>Data Type ⊽ | Unit 🍸     | 2012 7    | 2013 🏾 🍸    | 2014 7       | 2015 🏹    | 2016 7                 | 2017 🏹    |
|              | North America | Consumer Electronics      | Retail Volume    | '000 units | 510,352.1 | 502,080.5   | 485,623.5    | 482,864.0 | 475,576.9              | 472,775.8 |
|              | North America | Computers and Peripherals | Retail Volume    | '000 units | 121,514.3 | 135,069.1   | 134,371.8    | 122,965.2 | 114,795.8              | 107,871.6 |
|              | North America | Computers                 | Retail Volume    | '000 units | 94,663.8  | 109,698.7   | 110,329.7    | 100,155.0 | 93,614.5               | 88,189.6  |
|              | North America | Desktops                  | Retail Volume    | '000 units | 10,715.4  | 10,057.9    | 9,479.7      | 8,378.0   | 7,652.0                | 7,185.4   |
|              | North America | Laptops                   | Retail Volume    | '000 units | 26,473.1  | 25,273.2    | 25,849.6     | 25,966.3  | 25,953.0               | 25,554.9  |
| -            | North America | Tablets                   | Retail Volume    | '000 units | 57,475.3  | 74,367.7    | 75,000.4     | 65,810.8  | 60,009.4               | 55,449.2  |
|              | Canada        | Consumer Electronics      | Retail Volume    | '000 units | 36,521.8  | 34,523.3    | 32,862.7     | 32,065.2  | 31,673.2               | 31,798.2  |
|              | Canada        | Computers and Peripherals | Retail Volume    | '000 units | 7,238.7   | 7,176.5     | 6,879.6      | 6,617.2   | 6,525.6                | 6,424.6   |
|              | Canada        | Computers                 | Retail Volume    | '000 units | 5,311.4   | 5,409.4     | 5,295.8      | 5,160.3   | 5,101.8                | 5,019.3   |
|              | Canada        | Desktops                  | Retail Volume    | '000 units | 861.7     | 820.4       | 793.7        | 762.0     | 714.5                  | 695.3     |
|              | Canada        | Laptops                   | Retail Volume    | '000 units | 1,814.7   | 1,690.6     | 1,560.1      | 1,494.6   | 1,529.0                | 1,555.9   |
| -            | Canada        | Tablets                   | Retail Volume    | '000 units | 2,635.0   | 2,898.5     | 2,942.0      | 2,903.7   | 2,858.4                | 2,768.1   |
|              | USA           | Consumer Electronics      | Retail Volume    | '000 units | 473,830.3 | 467,557.1   | 452,760.8    | 450,798.8 | 443,903.7              | 440,977.7 |
|              | USA           | Computers and Peripherals | Retail Volume    | '000 units | 114,275.6 | 127,892.6   | 127,492.3    | 116,348.0 | 108,270.2              | 101,447.0 |
|              | USA           | Computers                 | Retail Volume    | '000 units | 89,352.4  | 104,289.3   | 105,034.0    | 94,994.8  | 88,512.7               | 83,170.3  |
|              | USA           | Desktops                  | Retail Volume    | '000 units | 9,853.7   | 9,237.5     | 8,686.0      | 7,616.1   | 6,937.6                | 6,490.1   |
|              | USA           | Laptops                   | Retail Volume    | '000 units | 24,658.4  | 23,582.6    | 24,289.5     | 24,471.7  | 24,424.1               | 23,999.1  |
|              | USA           | Tablets                   | Retail Volume    | '000 units | 54,840.3  | 71,469.2    | 72,058.5     | 62,907.0  | 57,151.1               | 52,681.1  |

Category Definitions | Region Definitions | Calculation Variables

Research Sources:

1. Consumer Electronics: Euromonitor from trade sources/national statistics

#### НАЗВАНИЕ СТРАНИЦЫ

Обратите внимание на название меры, выбранной на странице списка результатов

#### ЗАГОЛОВОК ТАБЛИЦЫ

2

Обратите внимание на заголовок: он соотносится к отображаемым данным (например, «Исторические данные», «Прогноз» и т.д.)

## 3 ИЗМЕНЕНИЕ ТИПА СТАТИСТИКИ

Переходите от одних статистических данных к другим исходя из выбранных категорий и местоположений

## 4 ИЗМЕНЕНИЕ КАТЕГОРИЙ И МЕСТОПОЛОЖЕНИЙ

Добавляйте или удаляйте категории и местоположения; данный инструмент управления также отражает текущие категории и местоположения

## 5 ИЗМЕНЕНИЕ ТИПОВ ДАННЫХ

Просматривайте данные определенного типа

6 КОНВЕРТАЦИЯ ДАННЫХ

Конвертируйте полученные данные и производите с ними различные операции

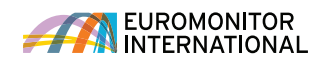

| Passport                    | t              | Search Industries         | Economies     | Consumers  | Companies              | Analytics | Consulting H | elp Find Analy          | vsis, Statistics and m | ore Q     |
|-----------------------------|----------------|---------------------------|---------------|------------|------------------------|-----------|--------------|-------------------------|------------------------|-----------|
| Aarket Size<br>Back to Resu | es<br>ults     |                           |               |            |                        | 3         | CHANGE STAT  | S TYPE                  | MODIFY SEA             | rch +     |
| istorical                   |                |                           |               |            |                        |           |              |                         |                        |           |
| CONVERT DAT                 | ra 🕂 Change da | TA TYPES 🐱 2012 🔹         | 2017 🗸        | APPLY      |                        |           |              |                         | o & ⊻                  | , ☆ 🖨     |
| <b>[6]</b>                  | 5              |                           | (9)           | 2          |                        |           |              |                         | <u> </u>               |           |
| Stats Type 🛛                | 7 Geography 7  | Category 7                | Data Type 🛛 🍸 | Unit 🍸     | 2012 🛛 🍸               | 2013 🏾 🏹  | 2014 🍸       | 2015 🍸                  | 2016 🏾 🍸               | 2017 🏾 🍸  |
|                             | North America  | Consumer Electronics      | Retail Volume | '000 units | 510,352.1              | 502,080.5 | 485,623.5    | 482,864.0               | 475,576.9              | 472,775.8 |
|                             | North America  | Computers and Peripherals | Retail Volume | '000 units | 121,514.3              | 135,069.1 | 134,371.8    | 122,965.2               | 114,795.8              | 107,871.6 |
|                             | North America  | Computers                 | Retail Volume | '000 units | 94,663.8               | 109,698.7 | 110,329.7    | 100,155.0               | 93,614.5               | 88,189.6  |
|                             | North America  | Desktops                  | Retail Volume | '000 units | 10,715.4               | 10,057.9  | 9,479.7      | 8,378.0                 | 7,652.0                | 7,185.4   |
|                             | North America  | Laptops                   | Retail Volume | '000 units | 26,473.1               | 25,273.2  | 25,849.6     | 25,966.3                | 25,953.0               | 25,554.9  |
|                             | North America  | Tablets                   | Retail Volume | '000 units | 57,475.3               | 74,367.7  | 75,000.4     | 65,810.8                | 60,009.4               | 55,449.2  |
|                             | Canada         | Consumer Electronics      | Retail Volume | '000 units | 36,521.8               | 34,523.3  | 32,862.7     | 32,065.2                | 31,673.2               | 31,798.2  |
|                             | Canada         | Computers and Peripherals | Retail Volume | '000 units | 7,238.7                | 7,176.5   | 6,879.6      | 6,617.2                 | 6,525.6                | 6,424.6   |
|                             | Canada         | Computers                 | Retail Volume | '000 units | 5,311.4                | 5,409.4   | 5,295.8      | 5,160.3                 | 5,101.8                | 5,019.3   |
|                             | Canada         | Desktops                  | Retail Volume | '000 units | 861.7                  | 820.4     | 793.7        | 762.0                   | 714.5                  | 695.3     |
|                             | Canada         | Laptops                   | Retail Volume | '000 units | 1, <mark>814.</mark> 7 | 1,690.6   | 1,560.1      | 1,494.6                 | 1,529.0                | 1,555.9   |
|                             | Canada         | Tablets                   | Retail Volume | '000 units | 2,635.0                | 2,898.5   | 2,942.0      | 2,903.7                 | 2,858.4                | 2,768.1   |
|                             | USA            | Consumer Electronics      | Retail Volume | '000 units | 473,830.3              | 467,557.1 | 452,760.8    | 450,798.8               | 443,903.7              | 440,977.7 |
|                             | USA            | Computers and Peripherals | Retail Volume | '000 units | 114,275.6              | 127,892.6 | 127,492.3    | 116,348.0               | 108,270.2              | 101,447.0 |
|                             | USA            | Computers                 | Retail Volume | '000 units | 89,352.4               | 104,289.3 | 105,034.0    | 9 <mark>4</mark> ,994.8 | 88,512.7               | 83,170.3  |
|                             | USA            | Desktops                  | Retail Volume | '000 units | 9,853.7                | 9,237.5   | 8,686.0      | 7,616.1                 | 6,937.6                | 6,490.1   |
|                             | USA            | Laptops                   | Retail Volume | '000 units | 24,658.4               | 23,582.6  | 24,289.5     | 24,471.7                | 24,424.1               | 23,999.1  |
|                             | USA            | Tablets                   | Retail Volume | '000 units | 54,840,3               | 71,469,2  | 72,058,5     | 62,907.0                | 57,151,1               | 52 681 1  |

#### Category Definitions | Region Definitions | Calculation Variables

Research Sources:

1. Consumer Electronics: Euromonitor from trade sources/national statistics

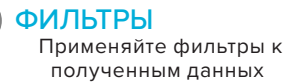

## 8 ИНСТРУМЕНТЫ СТРАНИЦЫ

Распечатывайте, сохраняйте, загружайте полученные данные и делитесь ими

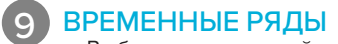

Выберите временной диапазон в годах для отображения данных на сетке

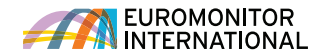

## Использование статистики (старый интерфейс)

| Statistics                |                      |                                    |          |        |        |          |          |        |  |
|---------------------------|----------------------|------------------------------------|----------|--------|--------|----------|----------|--------|--|
| Back To Results           |                      |                                    |          |        |        |          |          |        |  |
|                           |                      |                                    |          |        |        |          |          |        |  |
| + ≞ ∅ &                   | Distribution Hist    | orical   Off-trade Volume   % brea | kdown    |        |        |          |          |        |  |
|                           | Key: ERelated A      | nalysis 🔒 View Chart               |          |        |        |          |          |        |  |
| Convert Data 🔻            |                      |                                    |          |        |        |          |          |        |  |
|                           | Change View<br>World |                                    | 2011 🔻   | 2012 🔻 | 2013 🗢 | 2014 🔻 2 | 2015 🔻 2 | 2016 🔻 |  |
| Volume conversions        | Alcoholic Drinks     |                                    |          |        |        |          |          |        |  |
| Unit multiplier           | 🔲 🛛 th               | Store-Based Retailing              | 99.1     | 99.0   | 98.8   | 98.5     | 98.1     | 97.7   |  |
| Growth                    |                      | Grocery Retailers                  | 97.3     | 97.1   | 96.9   | 96.5     | 96.1     | 95.7   |  |
| Period growth             | - 0 th               | Discounters                        | 3.7      | 3.8    | 3.9    | 4.0      | 4.1      | 4.2    |  |
| Growth index              | III III              | Food/drink/tobacco                 | 21.4     | 21.4   | 21.8   | 22.1     | 22.4     | 22.5   |  |
| Return to actual          |                      | specialists                        |          |        |        |          |          |        |  |
|                           | 🔲 🗉 th               | Hypermarkets                       | 10.9     | 11.1   | 11.6   | 11.8     | 11.8     | 11.9   |  |
| Change Time Series        | 🔲 🗉 th               | Small Grocery Retailers            | 29.9     | 29.5   | 28.8   | 28.4     | 27.7     | 27.2   |  |
| Change Categorles         | 🔲 🗉 th               | Convenience Stores                 | 4.5      | 4.5    | 4.5    | 4.6      | 4.8      | 4.9    |  |
| Change Geographies 🔹 🔻    | 🔲 🗉 th               | Forecourt Retailers                | 4.4      | 4.4    | 4.3    | 4.4      | 4.5      | 4.5    |  |
| World  Asia Pacific       | 🔲 🗉 ւհ               | Independent Small<br>Grocers       | 21.0     | 20.6   | 20.0   | 19.3     | 18.5     | 17.8   |  |
| 🛨 🔲 Australasia           | i i ii               | Supermarkets                       | 24.9     | 25.1   | 25.2   | 25.2     | 25.3     | 25.3   |  |
| 🕂 🔲 Eastern Europe        | 🔲 🗉 th               | Other Grocery Retailers            | 6.5      | 6.1    | 5.6    | 5.1      | 4.7      | 4.7    |  |
| 🕀 🔲 Latin America         | 🔲 🗉 ili              | Non-Grocery Specialists            | 0.5      | 0.5    | 0.5    | 0.5      | 0.5      | 0.5    |  |
| 🕂 🔲 Middle East and Afric | 🔲 🛛 th               | Drugstores/parapharmad             | cies 0.4 | 0.5    | 0.4    | 0.4      | 0.4      | 0.4    |  |
| 🛨 🔲 North America         | 🔲 Ed.                | Mixed Retailers                    | 1.3      | 1.4    | 1.4    | 1.5      | 1.5      | 1.6    |  |
| 🕂 🗖 Western Europe 👻      | i ili                | Department Stores                  | 0.2      | 0.2    | 0.2    | 0.2      | 0.2      | 0.2    |  |
| Apply                     | E E II.              | Mass Merchandisers                 | 0.3      | 0.3    | 0.3    | 0.3      | 0.3      | 0.3    |  |
|                           |                      |                                    |          |        |        |          |          |        |  |

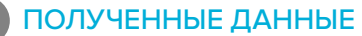

Экспортируйте данные в Excel \* или PDF, распечатывайте их или сохраняйте в разделе Сохранённых исследований (\*в том числе с возможностью экспорта в папку загрузок)

### 2 КОНВЕРТАЦИЯ ДАННЫХ

Производите следующие операции с полученными данными:

- Изменить валюту
- Заменить данные о текущей стоимости (номинальная) на постоянные величины (реальная)
- Изменить множитель единиц измерения или конверсии объёма
- Найти рост

### 3 ИНСТРУМЕНТЫ УПРАВЛЕНИЯ ДАННЫМИ

Производите следующие операции с полученными данными:

- Тип данных
- Период времени
- Категории
- География

4 дополнительные

#### РЕЗУЛЬТАТЫ

Доступ к смежным наборам статистических данных, например:

- Доли компаний на рынке
- Доли торговых марок на рынке
- Сбыт

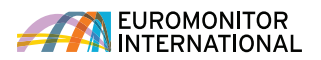

ВОЗМОЖНЫЕ ОПЕРАЦИИ С

ПОЛУЧЕННЫМИ ДАННЫМИ

формате PDF, распечатайте его или сохраните в разделе «Сохранённые исследования»

Экспортируйте отчёт в

Удобная навигация по различным разделам отчёта

ОТЧЁТЫ БЛИЗКОЙ

СВЯЗАННЫЕ ОТЧЁТЫ

глубинного анализа

ДОПОЛНИТЕЛЬНЫЕ

ТЕМАТИКАМ

например:

Статьи

ДАННЫЕ ПО СМЕЖНЫМ

Доступ к дополнительной

• Отраслевые отчеты

Профили компаний

существенной информации,

Вспомогательная статистика

• Прочие аналитические данные

Воспользуйтесь полными версиями

отчётов близкой тематики /

связанных отчётов, чтобы добиться ещё более

ОГЛАВЛЕНИЕ

ТЕМАТИКИ И

#### Интерпретация аналитических данных

В зависимости от типа выбранных вами результатов существует несколько способов

легко перемещаться между различными данными и проводить необходимый анализ.

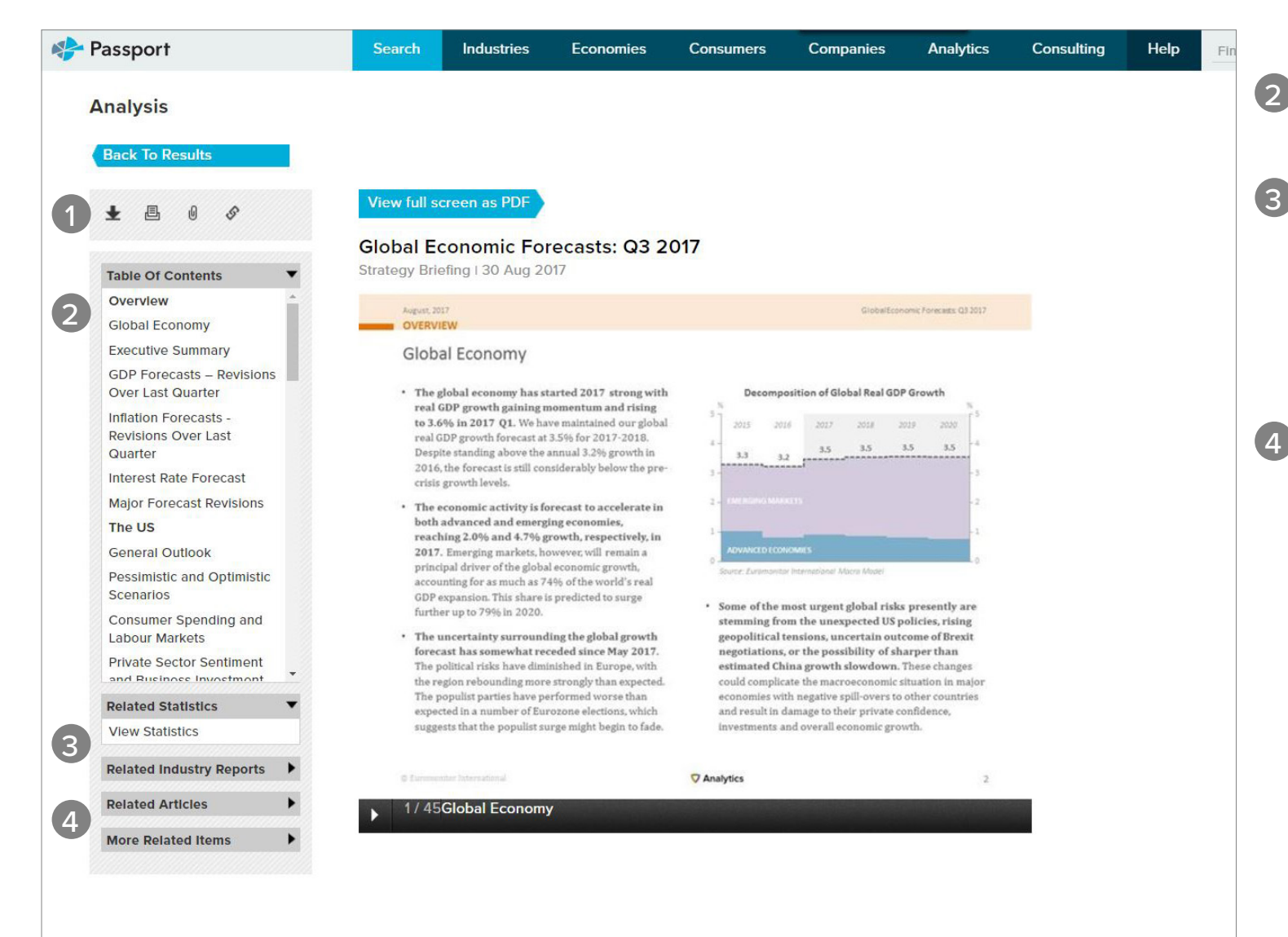

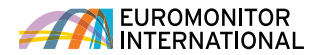

## ОТРАСЛЕВЫЕ СТРАНИЦЫ

### Навигация по отраслевой странице

Воспользуйтесь доступом к новейшим исследованиям по выбранной вами

отрасли.

|   | Passport            | Search          | Industries | Economi      | ies Consum | ers Companies    | Analyti | cs Consulting    | Help |
|---|---------------------|-----------------|------------|--------------|------------|------------------|---------|------------------|------|
|   | Y Alcoholic Drinks  |                 |            |              |            |                  |         |                  |      |
|   | SEARCH TREE         | RANK COUNTRIES  | 5          |              | ORIES      | REVIEW TOP COMPA | NIES    | COUNTRY REPO     | RTS  |
| V | Choose category 🛛 🔻 | Choose category | v          | Choose geog  | raphy 🔻    | Choose company   | •       | DATAGRAPHICS     |      |
|   |                     | • Size          | Forecast   | Choose count | try 🔻      | Choose category  |         | Choose category  | ~    |
|   | G0 >                | Growth          | Historical | • Size       | Forecast   |                  |         | Choose geography | w.   |
|   | ANALYSIS FINDER     | Per cap.        |            | Growth       | Historical |                  |         |                  | Go > |
| 2 | All Analysis 🔹 🔻    |                 |            | 🔵 Per cap.   |            |                  |         | DAGUDOADDO       |      |
|   | Choose geography 🔍  |                 |            |              |            |                  |         | VISUALISE DATA   |      |
|   | Go>                 | 3               | Go >       | 4            | Go >       | 5                | Go >    | 6                | Go > |

#### Beer Global Overview: The Story Beyond Stagnation

Briefing | 07 Sep 2017

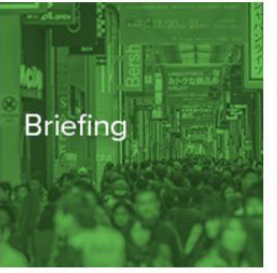

The global beer market remains in negative growth territory for the second consecutive year. Volumes are being dragged down by the poor performance of economy lager, as the consumer shift towards higher-quality beer becomes increasingly entrenched across markets. Changing consumption habits, advancing technology and macroeconomic volatility are creating an environment that is without doubt challenging, but which also holds distinct pockets of potential.

Read more >

Global Spirits: Recovering and Plenty of Opportunities

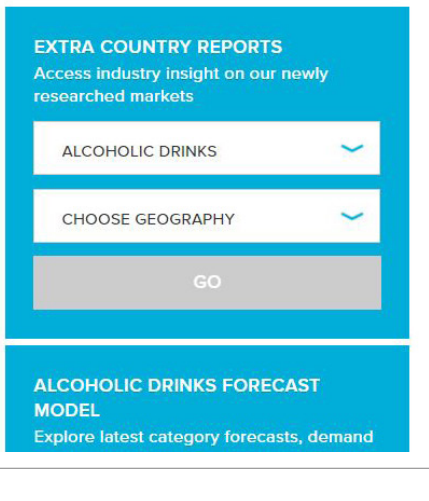

#### ПОИСКОВАЯ СТАТИСТИКА Быстрый доступ к соответствующим

разделам в иерархии поиска

### 2 ИНСТРУМЕНТ ПОИСКА АНАЛИТИКИ

Найдите все аналитические данные, связанных с вашей тематикой по типу и местоположению

#### В РАНЖИРОВАНИЕ СТРАН

Перейдите на новый высокий уровень статистической оценки ключевых стран по тематикам

## 4 РАНЖИРОВАНИЕ

#### КАТЕГОРИЙ

Изучайте важнейших категорий для данной отрасли с учётом местоположения

### 5 ОЗНАКОМЛЕНИЕ С ВЕДУЩИМИ КОМПАНИЯМИ

Получите доступ к географическим исследованиям и сведениям о рыночных долях ведущих компаний в соответствующей отрасли

#### 6 ИНФОРМАЦИОННЫЕ ПАНЕЛИ

Изучайте отрасли визуально, легко охватывая большие объёмы данных

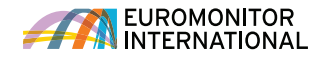

## ИНТЕРАКТИВНЫЕ ИНФОРМАЦИ-ОННЫЕ ПАНЕЛИ

Passport

🌸 Passport

Competitor Analytics

Show:

Q. Unilever Gro

Alcoholic Drinks

Market Size III 0

Market Size

#### Визуальное представление данных

Интерактивные информационные панели Passport позволяют ознакомиться с данными по категориям, компаниям и каналам той или иной отрасли в наглядной форме, а также добиться более глубокого понимания потребительских тенденций благодаря нашим экономическим, социально-экономическим и демографическим данным.

#### С ГЛАВНОЙ СТРАНИЦЫ

Вы можете перейти к информационным панелям; для этого отметьте интересующие вас отрасли, экономики или потребителей, выберите вертикаль в выпадающем меню и кликните «Go» («Вперёд»)

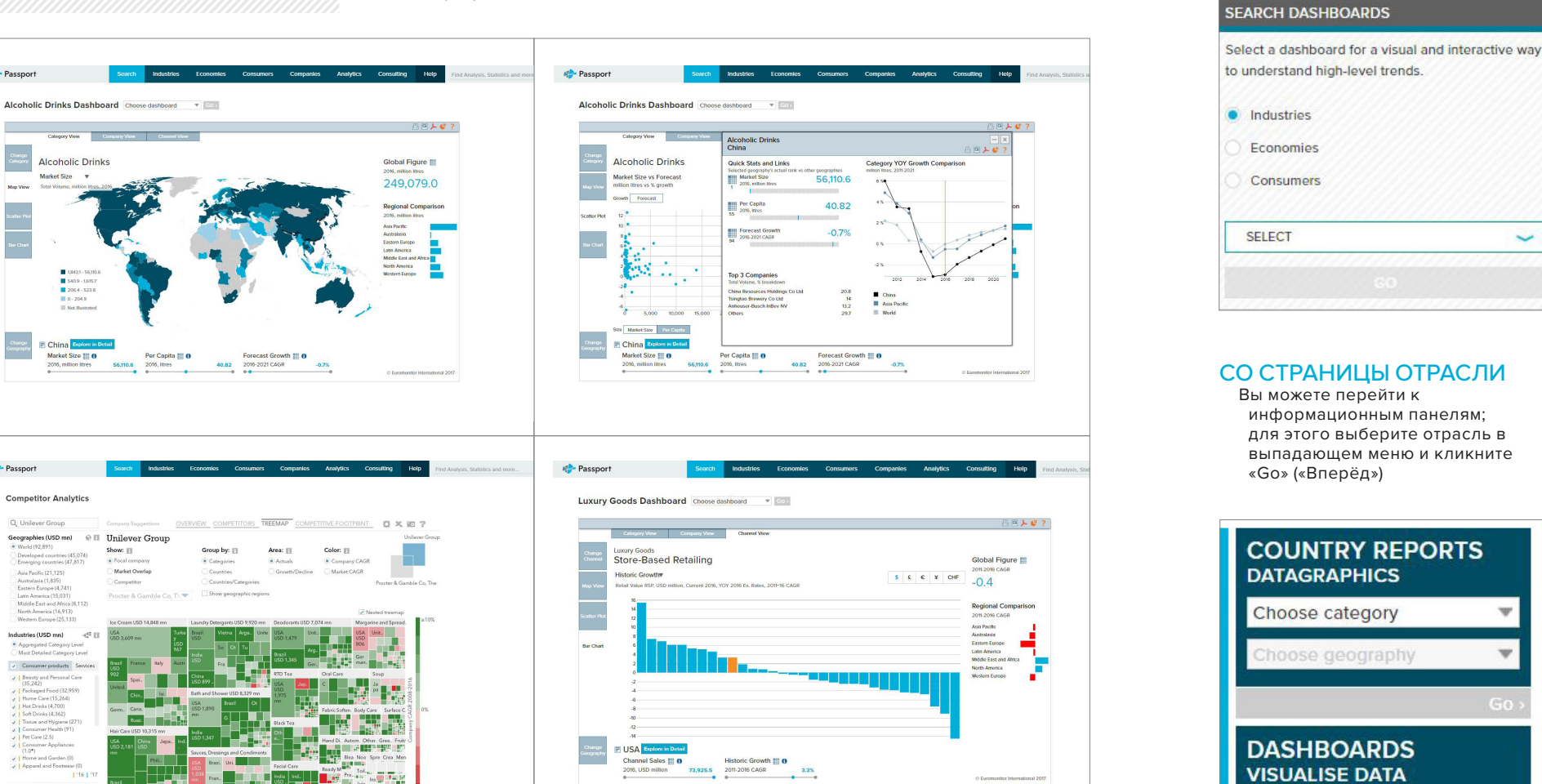

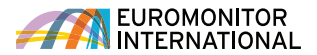

ed by 👽 Analytic

w

Go

## СОХРАНЁННЫЙ КОНТЕНТ

### Доступ к вашему контенту

Пользуйтесь контентом, который вы сохраняли или которым с вами делились

другие пользователи, а также тем, который вы недавно загружали.

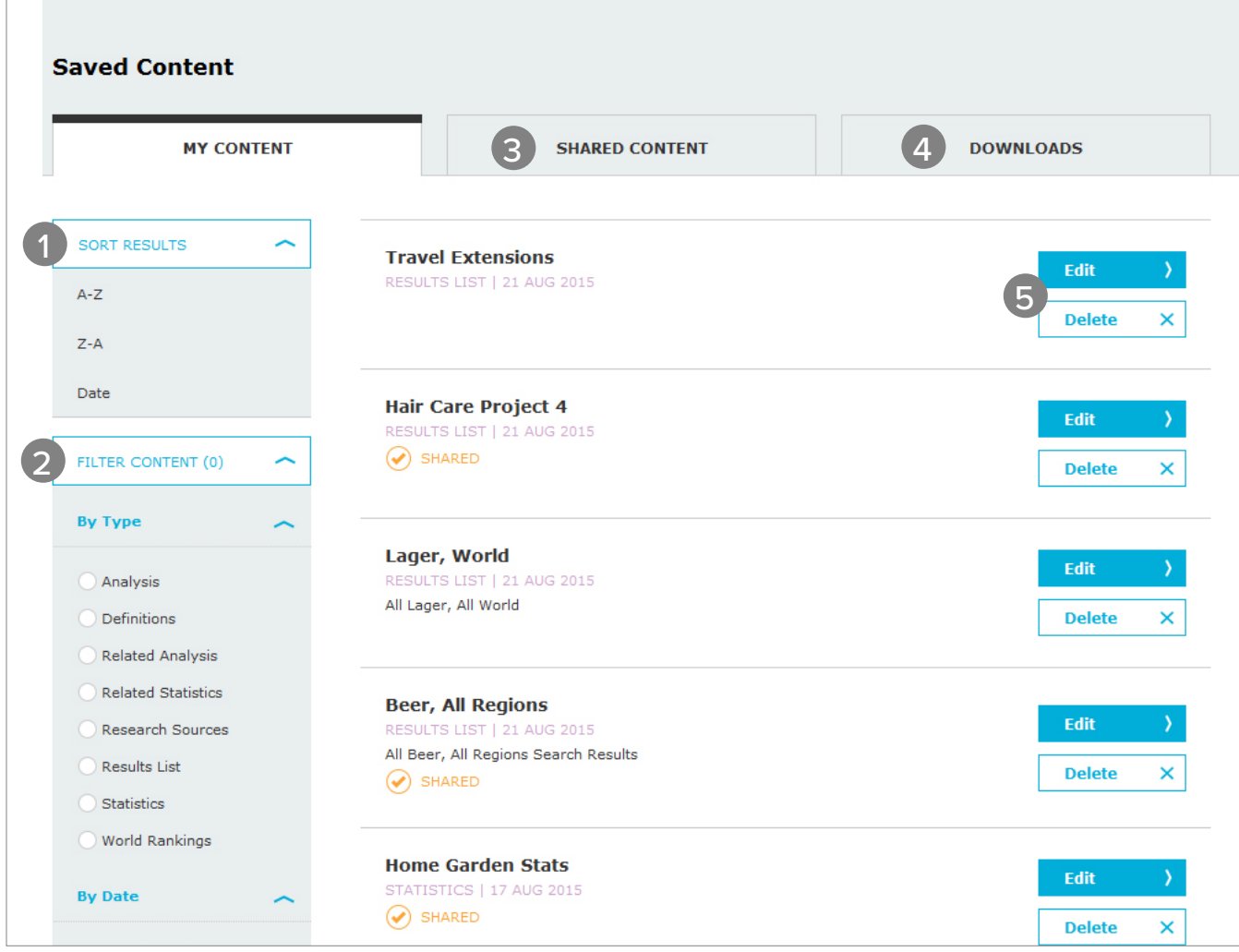

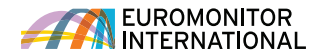

| делились | Сортируйте заголовки сохранённых<br>результатов в алфавитном<br>порядке или по дате сохранения                       |
|----------|----------------------------------------------------------------------------------------------------|
|          | 2 ИСПОЛЬЗОВАНИЕ                                                                                                    |
|          | ФИЛЬТРОВ ПРИ РАБОТЕ                                                                                                  |
|          | С КОНТЕНТОМ<br>Применяйте к своему<br>контенту фильтры по типу и<br>по дате опубликования                            |
|          | 3 КОНТЕНТ, ПОЛУЧЕННЫЙ ОТ                                                                                             |
| _        | ДРУГИХ ПОЛЬЗОВАТЕЛЕЙ<br>Обращайтесь к контенту,<br>предоставленному вам сторонними<br>лицами в рамках вашей подписки |
|          | <b>ЗАГРУЗКИ</b><br>Вам доступен контент,<br>загруженный вами ранее                                                   |
| -        | 5 РЕДАКТИРОВАНИЕ                                                                                                    |
|          | И УДАЛЕНИЕ<br>Изменяйте и удаляйте позиции в<br>разделе «Сохраненный контент»                                        |
|          |                                                                                                    |
|          |                                                                                                    |
|          |                                                                                                    |
|          |                                                                                                    |
|          |                                                                                                    |
|          |                                                                                                    |
|          |                                                                                                    |

СОРТИРОВКА РЕЗУЛЬТАТОВ

## СВЯЖИТЕСЬ С НАМИ

#### СВЯЖИТЕСЬ С НАМИ

Если у вас есть вопросы или вы хотите получить более подробную информацию, войдите в свой личный кабинет в системе Passport и воспользуйтесь формой связи со своим персональным менеджером, либо напишите ему на электронную почту passport@euromonitor.com

#### МЫ В СОЦИАЛЬНЫХ СЕТЯХ

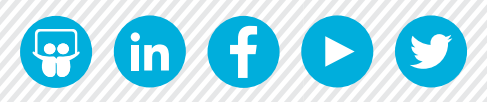

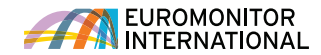